Vimeo 兌換碼使用辦法:

- 進入《本來面目》Vimeo on Demand 頁面 網址: <u>https://vimeo.com/ondemand/mastershengyen</u>
- 2. 點擊影片右下方 'Rent' 按鈕:

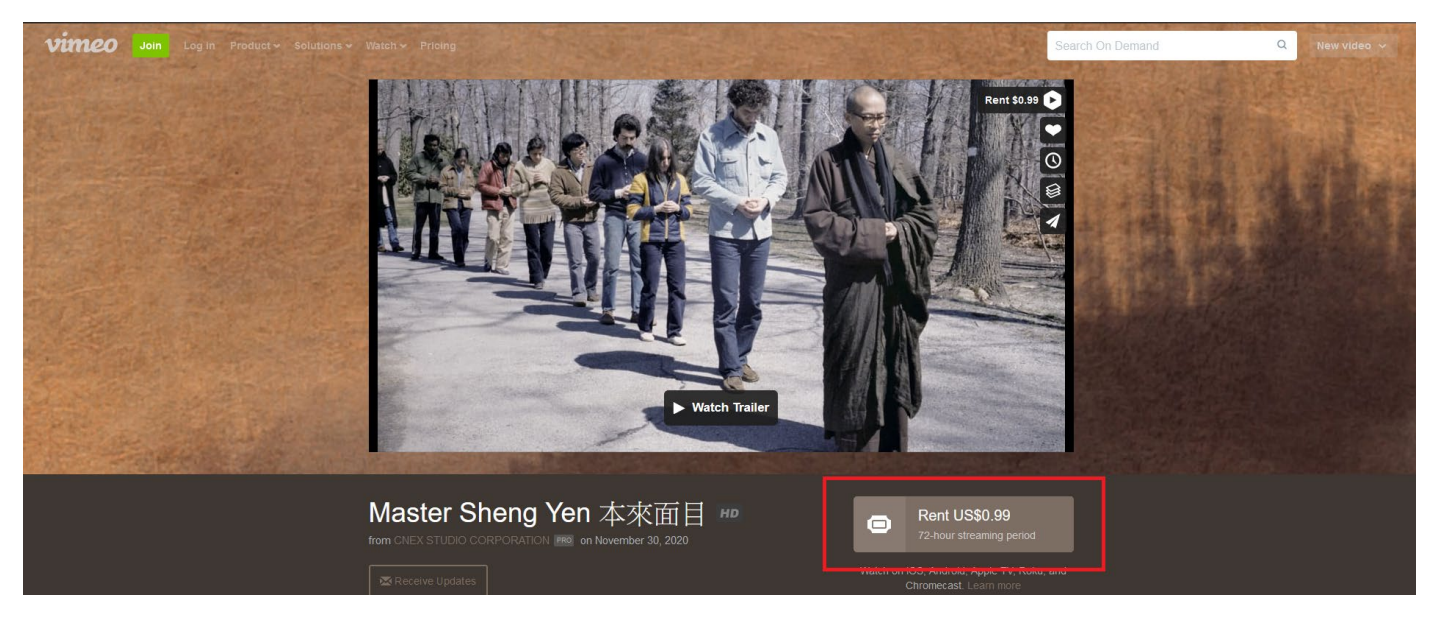

- 3. 點擊之後會看見彈出式視窗
  - a. 已有帳號的使用者請按右上方的 'log in'
  - b. 如沒有帳號,請填寫畫面中表單完成註冊:

| Vinteo Join Login Product+ Solutions + Watch+ Pricin                                                                                                    |          |                                                                                                    |                                   |  |
|----------------------------------------------------------------------------------------------------|----------|----------------------------------------------------------------------------------------------------|-----------------------------------|--|
|                                                                                                    | <image/> | To purchase, join Vimeo or log in<br>First and last name<br>Email address<br>Password<br>Join with email<br>or<br>Join with Facebook<br>Join with Google | Rent 50.99                        |  |
| Master<br>remove the studies and the studies of the studies of the st | 9<br>17  | By Johny United York of the Terms of Service, Privacy Pelcy and Coalus Polcy                                                                             | t US\$0.99<br>In streaming period |  |

4. 登入/註冊之後,會來到付款頁面,請點擊 apply promo code,欄位填入: ShengYenFoundation

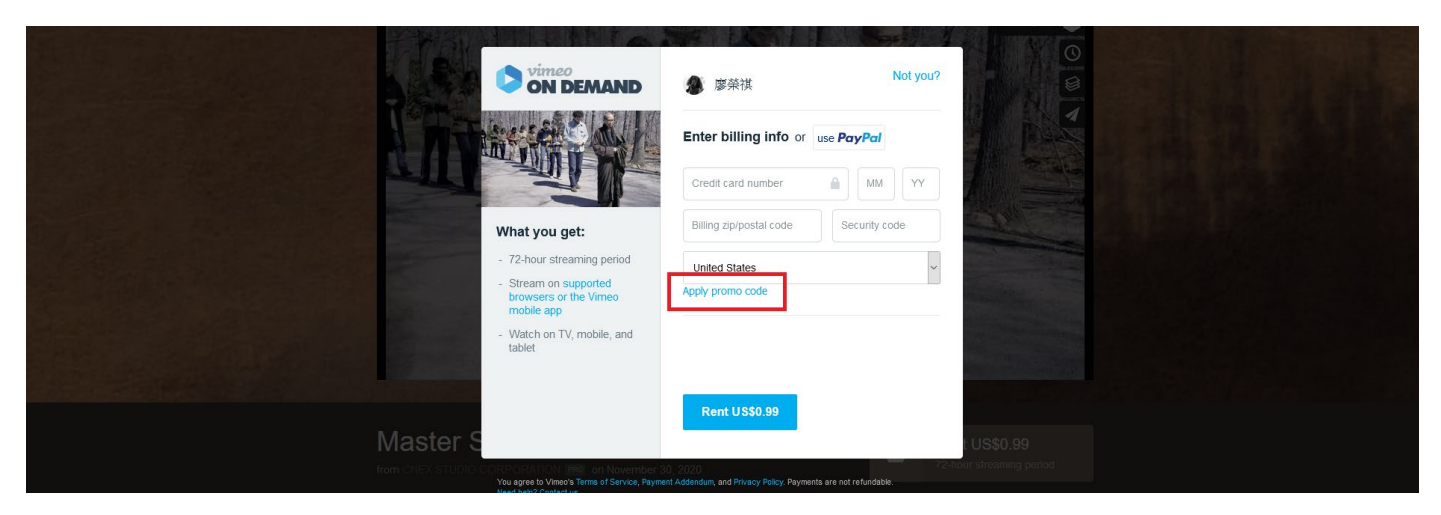

5. 填寫完成後,按下'apply'

| Control       Control       Contro       Control       Control | ▲ Rent 30.13 ● 原発祥 Not you? Enter billing info or use PayPar Credit card number MM YY Billing zip/postal code Gecunty code United States ShengYenFoundal Apply or cancel |
|----------------------------------------------------------------------------------------------------|----------------------------------------------------------------------------------------------------|
| Master S<br>from ENEX STUDIC COMPARATION (MPC) on November 3<br>you agree to Kimed Territor, Payme                                                                                                    | Rent US\$0.99<br>C US\$0.99<br>10. 2020<br>ant Addedum, and Phasy Palicy. Pyrmetria are not refundable.                                                                  |

6. 完成後會看到兌換成功的頁面,扣除 0.99USD,按下該頁面的'continue'

|                                                                 |                                                                    |                       | Rent \$0.99 |  |
|-----------------------------------------------------------------|--------------------------------------------------------------------|-----------------------|-------------|--|
|                                                                 | EMAND <b>多</b> 廖荣祺                                                 | Not you?              |             |  |
|                                                                 | Your promo code                                                    | Subtotal: US\$0.99    |             |  |
| What you ge<br>- 72-hour strea                                  | et:                                                                | Discount: US\$0.99    |             |  |
| - Stream on su<br>browsers or I<br>mobile app<br>- Watch on TV, | ipported<br>the Vimeo<br>, mobile, and                             |                       |             |  |
| Tablet                                                          | Continue                                                           |                       |             |  |
| Master S                                                        |                                                                    |                       |             |  |
| from CITEXEST LIDIC DOEPHORATION (med)                          | a Terms of Service, Payment Addendum, and Privacy Policy. Payments | s are not refundable. |             |  |

7. 按下'watch now'即可觀看

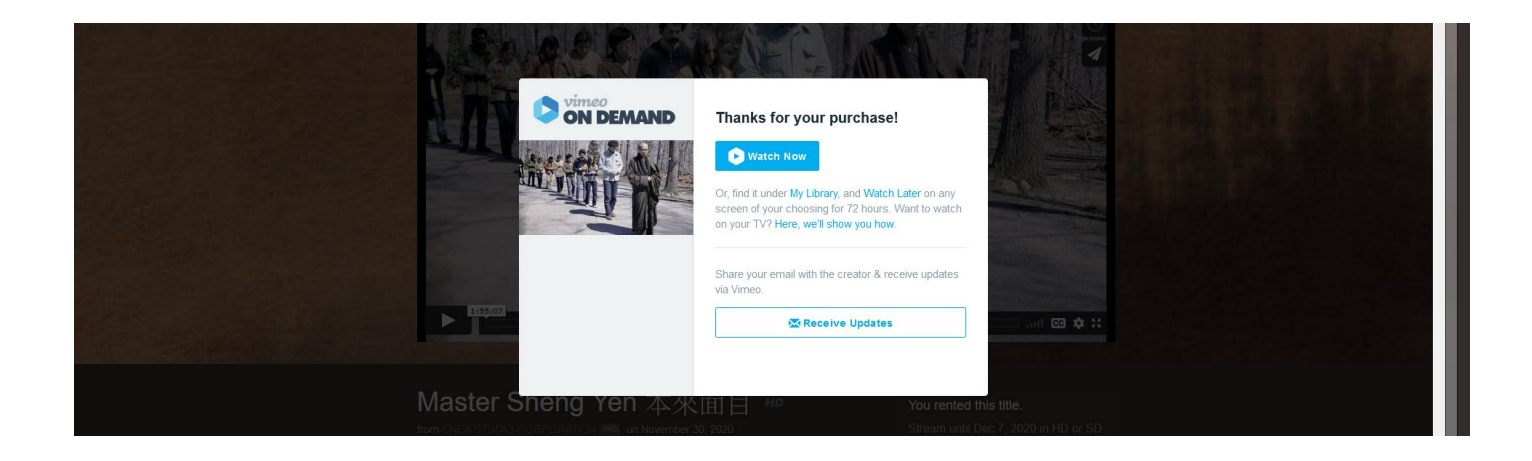